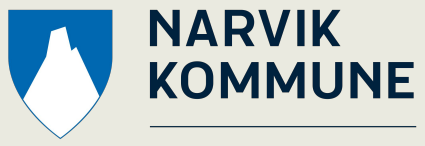

Teknisk

# Brukertips - <u>Narvik</u> kommunes publikumskart

#### Veileder sist oppdatert 11.07.2024

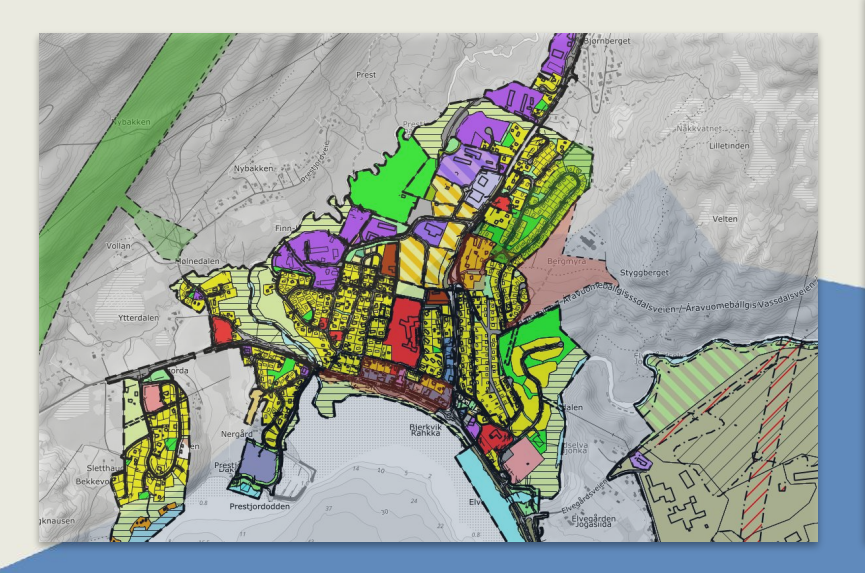

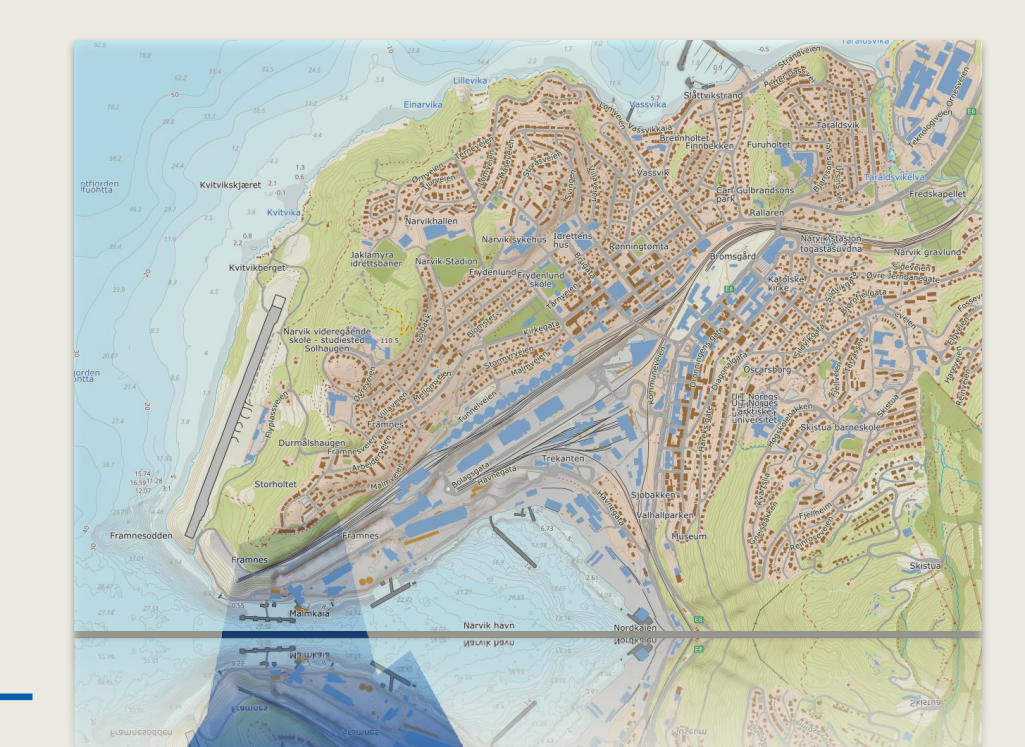

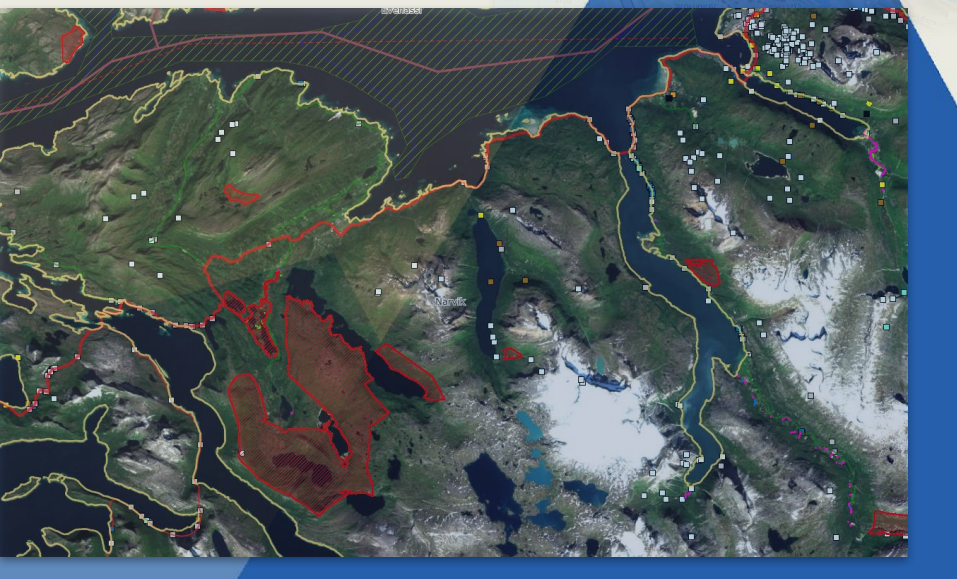

#### Oversikt

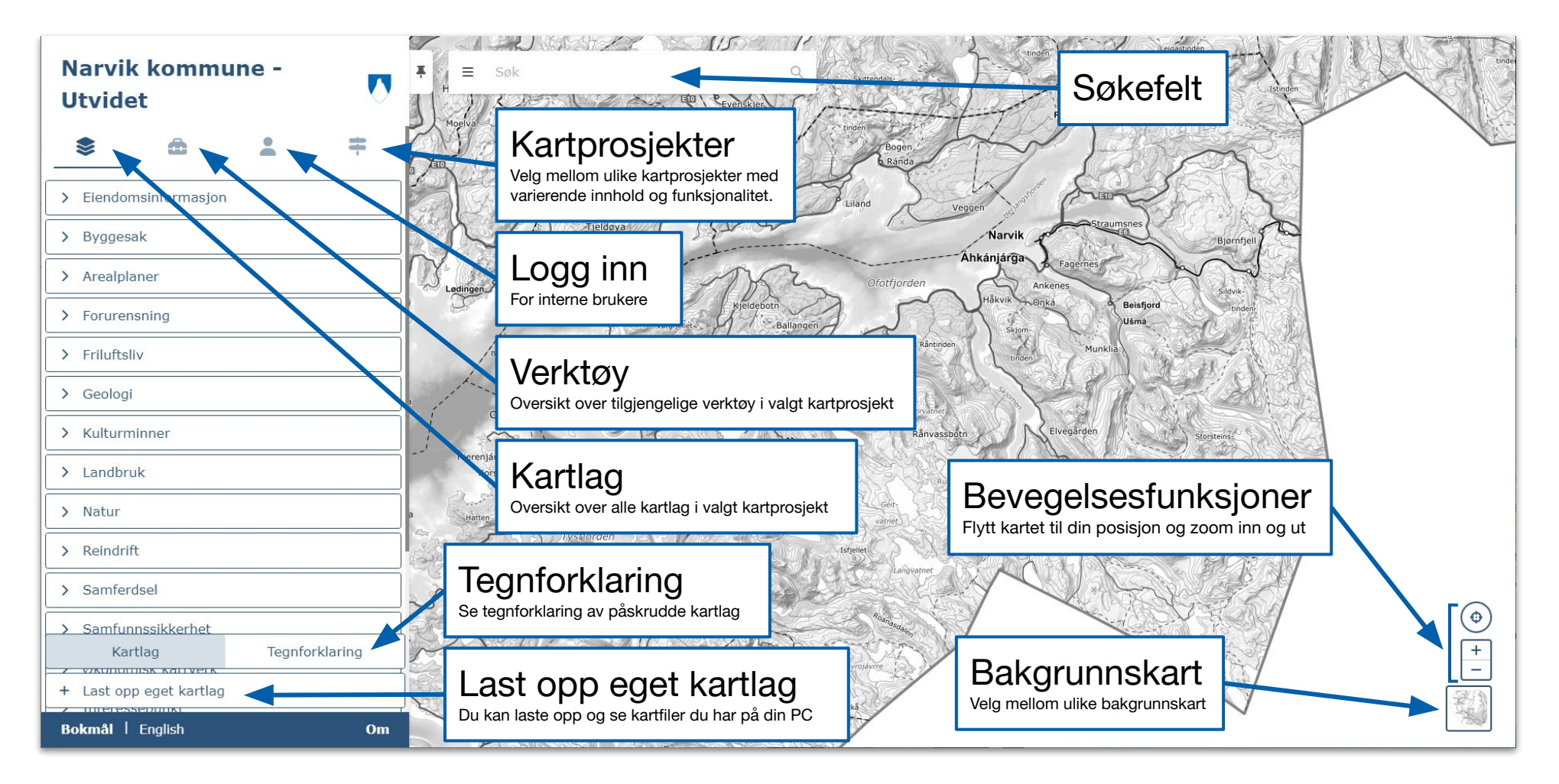

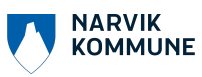

#### Søk

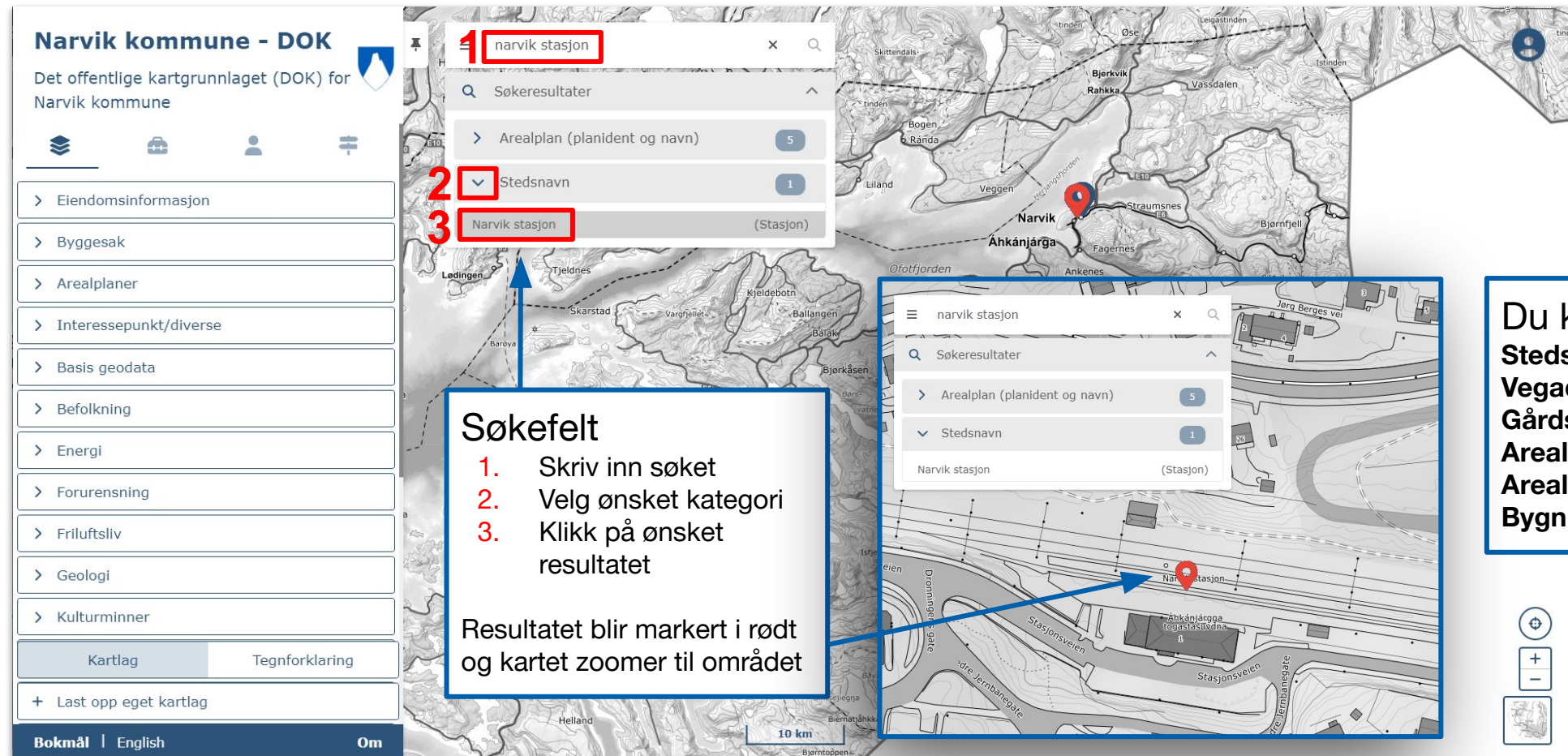

Du kan søke på: Stedsnavn - Narvik Stadion Vegadresse - Kongens gate 45 Gårds- og bruksnummer - 40/107 Arealplannavn - Narvik torv Arealplan-ID - 2012005 Bygningsnummer - 187346134

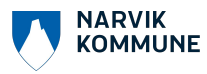

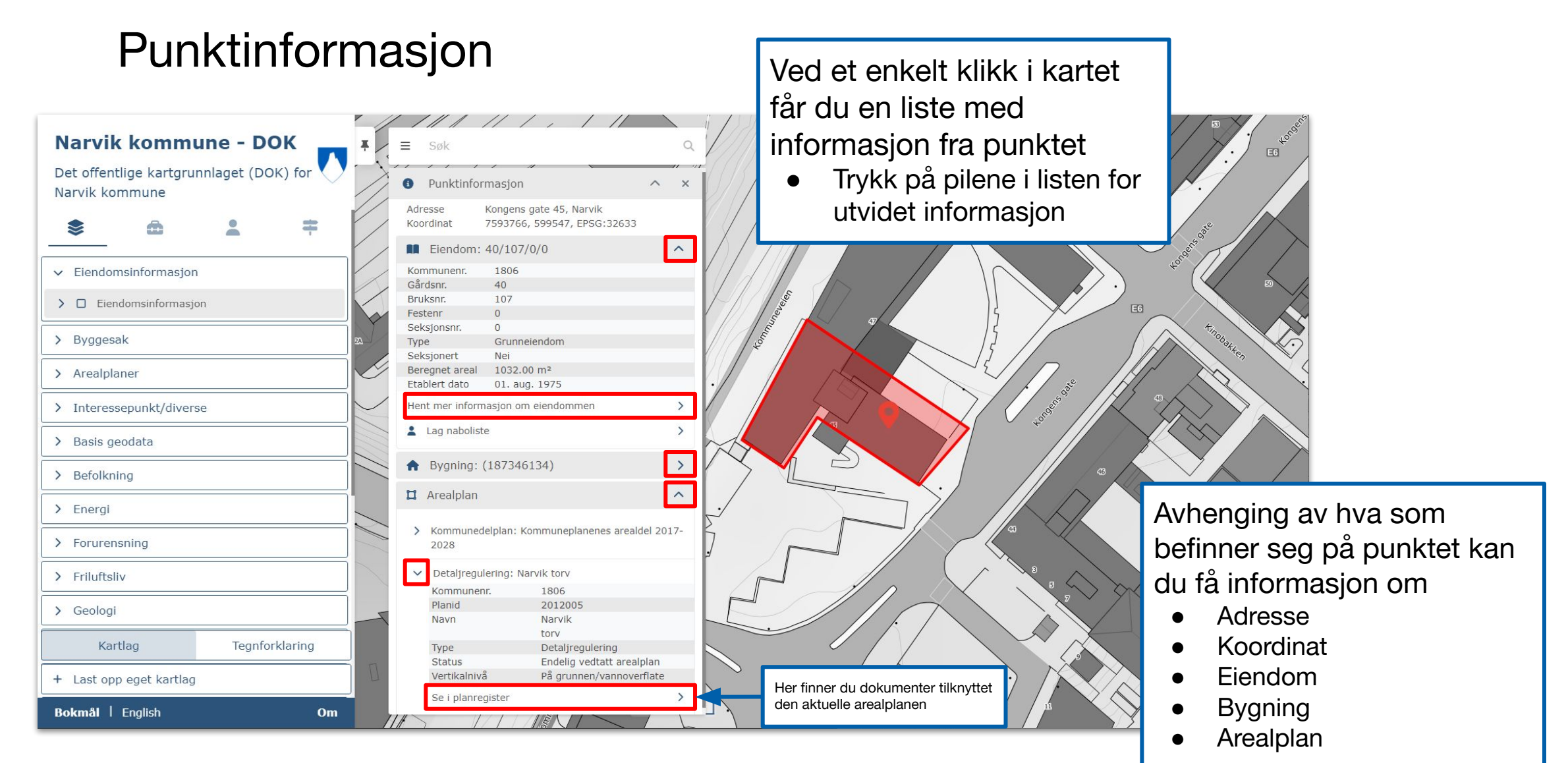

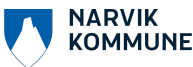

## Kartlag

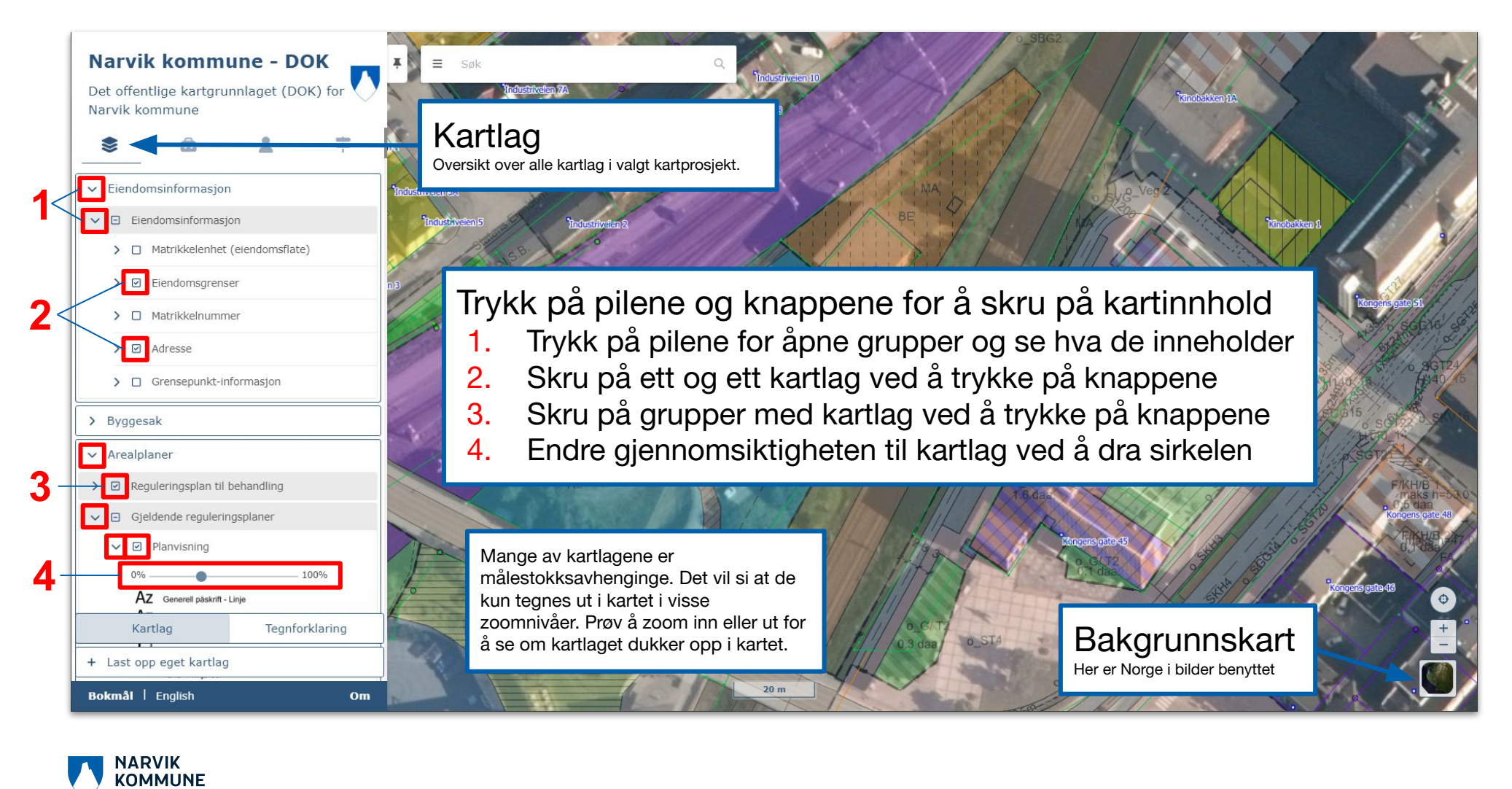

### Kartlagsinformasjon

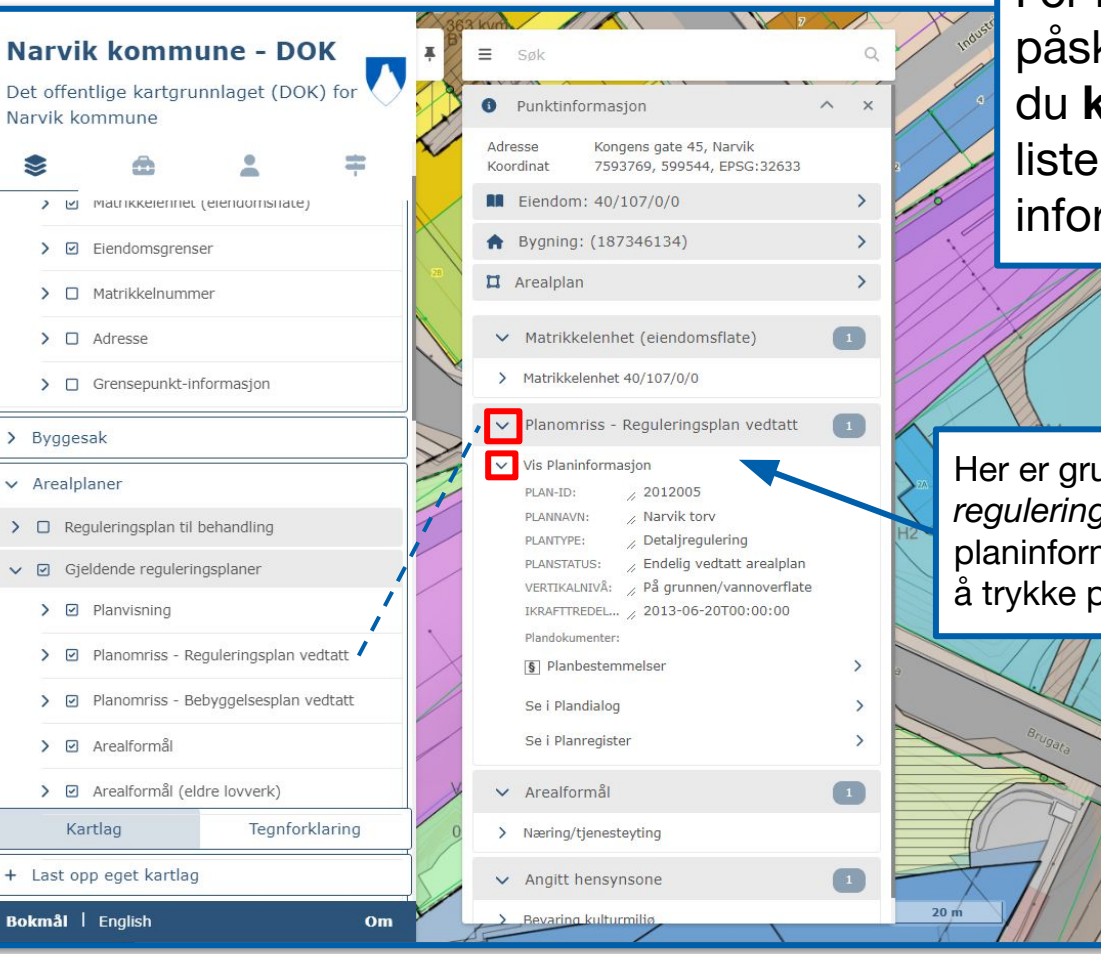

NARVIK

KOMMUNE

For mange av de påskrudde kartlagene kan du **klikke i kartet** og få en liste med tilhørende informasjon fra punktet

Her er gruppen med gjeldende reguleringsplaner påskrudd og planinformasjon kan studeres ved å trykke på pilene

o ST4

Kulturminner

> 🖸 Bygninger (Riksantikvaren)

> 
Kulturminner (Riksantikvaren)

Kulturmiljøer (Riksantikvaren)

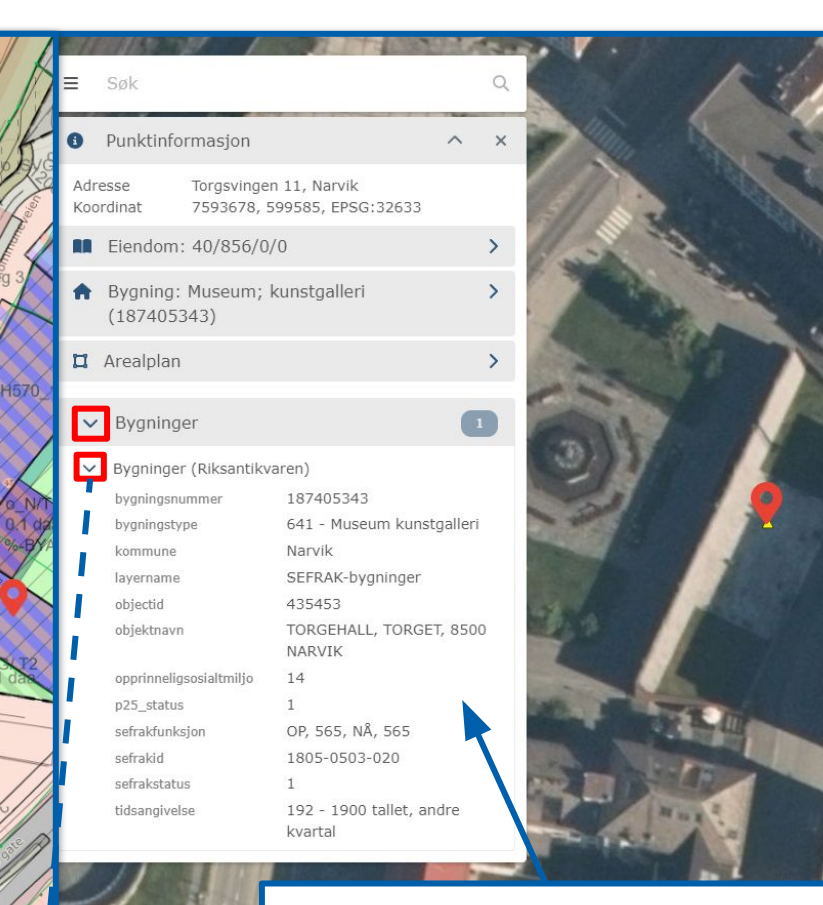

Her er *Bygninger (Riksantikvaren)* under gruppen *Kulturminner* påskrudd og du kan se detaljert informasjon om kulturminnet

#### Verktøy

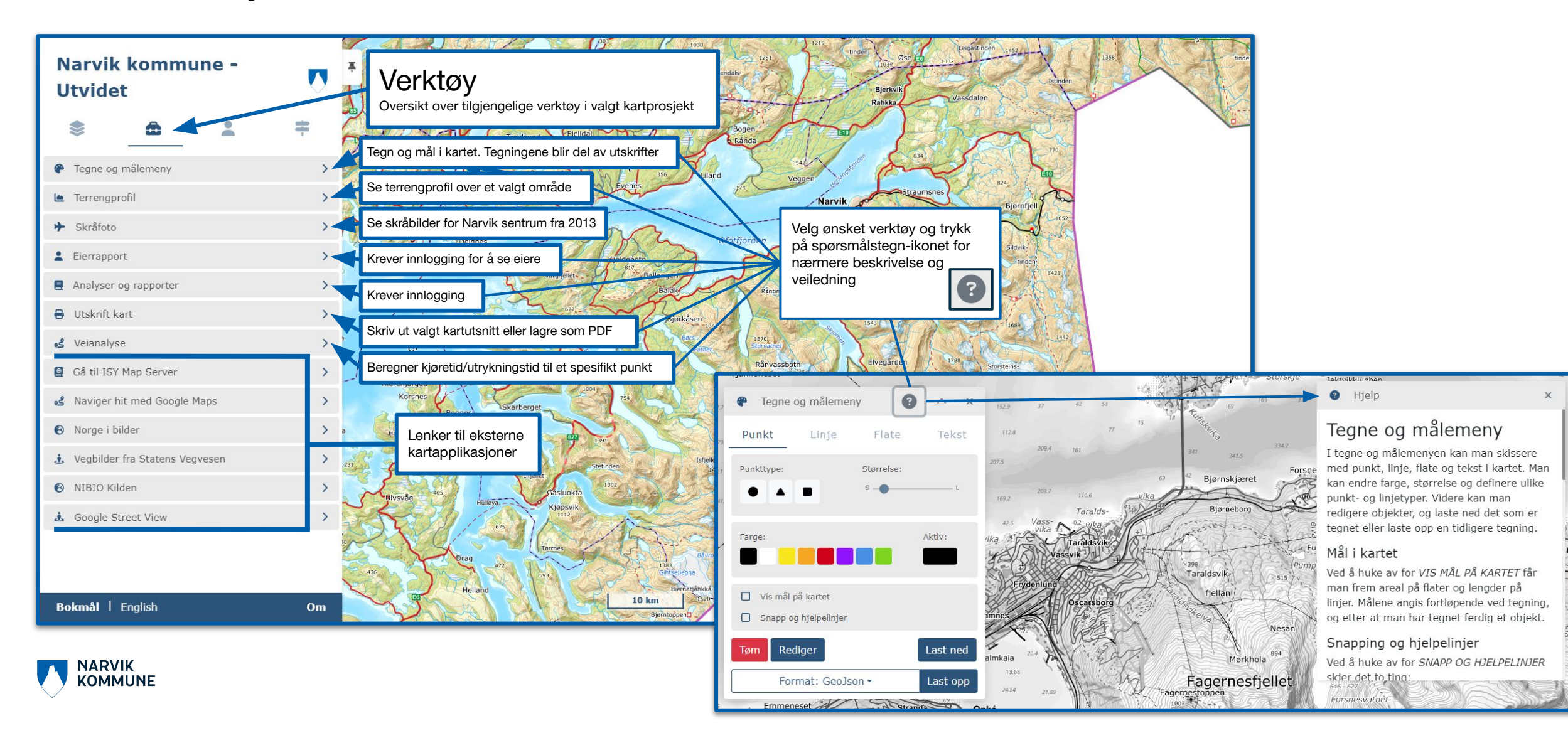